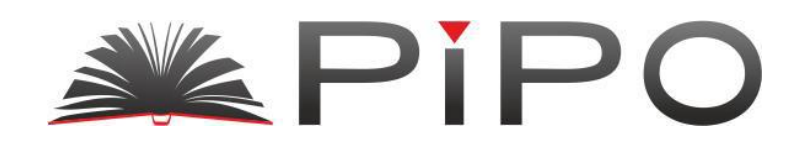

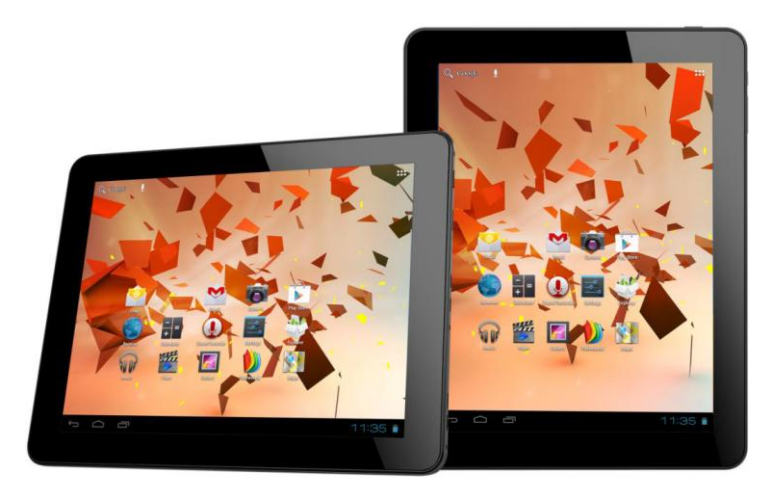

Инструкция по эксплуатации

Планшет PiPO V4 HD

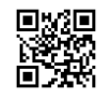

www.PiPO.su

## Содержание

| Правила безопасного использования                         | 3    |
|-----------------------------------------------------------|------|
| Обзор устройства                                          | 4    |
| Описание кнопок                                           | .5   |
| Языковые настройки                                        | 5    |
| Контроль уровня заряженности устройства и зарядка батареи | . 6  |
| Блокировка экрана                                         | 6    |
| Подключение к компьютеру и передача данных                | 6    |
| Функции кнопок на панели пользователя                     | . 6  |
| Меню приложений                                           | .7   |
| Системные настройки                                       | 9    |
| 1. Беспроводные сети                                      | .10  |
| 2. Настройки Bluetooth                                    | .10  |
| 3. Настройка звука                                        | .11  |
| 4. Настройки экрана                                       | 12   |
| 5. Местоположение и безопасность                          | .12  |
| 6. Прикладные программы                                   | .12  |
| 7. Аккаунты и синхронизация                               | 12   |
| Конфиденциальность                                        | 13   |
| 9. Память                                                 | 13   |
| 10. Язык и клавиатура                                     | 13   |
| 11. Время и дата                                          | 13   |
| 12. Про планшет                                           | 13   |
| Интернет                                                  | . 14 |
| Технические данные                                        | 16   |
| Устранение неисправностей                                 | 17   |

Эта инструкция по эксплуатации содержит необходимые правила и информацию относительно правильного использования устройства. Пожалуйста, тщательно соблюдайте правила этой инструкции.

- А. Пожалуйста, держите устройство подальше от высоких температур, повышенной влажности и пыли.
- В. В частности, пожалуйста, не оставляйте устройство летом в машине, при закрытых дверях.
- С. Избегайте ударов и падений, это может привести к повреждениям устройства.
- D. Режим ожидания батареи может варьироваться в зависимости от различных воздействий окружающей среды.
- Е. Мы не несем ответственности за потерю данных, вызванную повреждением продукта, ремонта или любых других причин.
- F. Не вскрывайте корпус устройства. Это приведет к аннулированию гарантийных обязательств.
- G. Не используйте спирт, растворители или бензин для чистки дисплея используйте только сухую ткань.

# Осмотр устройства.

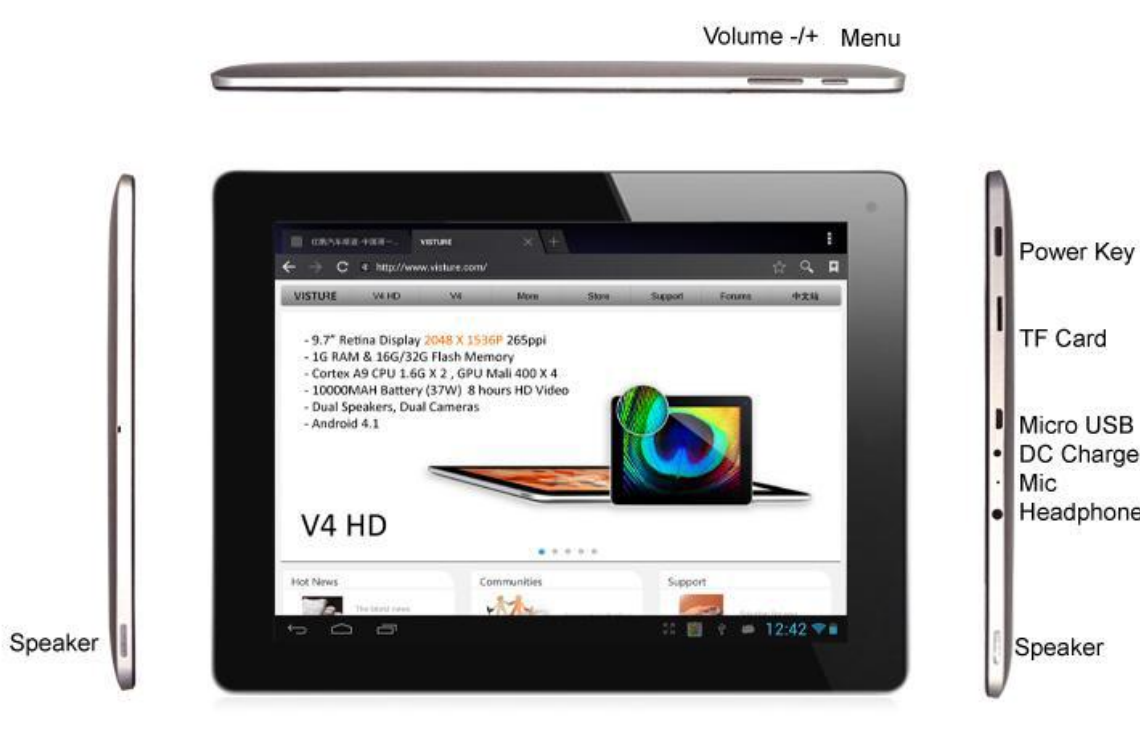

- TF Card Micro USB
- DC Charge Mic Headphone

Speaker

#### описание кнопок

Кнопки звука: Увеличить или уменьшить громкость

Кнопка запуска:

Удерживайте 3-5 секунд включение и выключение устройства. Кратковременный нажим на эту кнопку включает и выключает режим ожидания.

Сброс: Удерживайте 7-10 секунд для перезагрузки устройства.

Кнопка «Меню»: открыть Меню

Кнопка «Домой»: Вернуться к главному экрану

## Языковые настройки

В V4 HD автоматически установлен украинский язык. Для изменения языковых настроек сделайте следующее:

- В программном меню нажмите символ 💷 с правой стороны экрана.

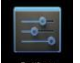

- Выберите «Настройки»
- Перейдите к концу списка.
- Выберите «Язык и клавиатура»
- Выберите «Выбрать язык».
- Введите нужный язык.

- Нажмите кнопку «Домой» для возврата к главному экрану.

## Контроль уровня заряженности устройства и зарядка батареи

Отметка зарядки батареи 📟 на статусной строке показывает уровень заряда аккумулятора.

Если зарядка заканчивается, то есть индикатор пуст, устройство выключается автоматически

Если индикатор зарядки пуст, используйте адаптер питания для зарядки устройства

Время для полной зарядки батареи примерно 6-8 часов

## Блокировка экрана

Если устройство не используется определенное время или после кратковременного нажатия на кнопку запуска, экран отключается и будет включена блокировка дисплея.

Кратковременное нажатие на кнопку запуска снова активирует дисплей. Для разблокировки экрана проведите кнопку «Блокировка» в указанном направлении.

## Подключение к компьютеру и передача данных

V4 HD оборудован высокоскоростным USB 2.0 соединением.

После того, как вы подключили устройство к компьютеру, на панели статусов появится отметка. Протяните статусную строку вниз и выберите «USB Соединение» для активации памяти USB. Когда устройство используется для передачи данных, но доступ к Micro SD / TF карты через V4 HD!

#### Функции кнопок панели пользователя:

С Кнопка «Home»: Вернуться на главный экран.

- Кнопка Меню: Открыть меню.
- Кнопка «Назад»: Вернуться в предыдущее меню / на предыдущую страницу.

Ш Кнопка Меню приложений: Показать программы и приложения.

Кнопка смены экрана: Устройство имеет пять различных рабочих пространств, «рабочих столов». Вы можете нажать эту кнопку или провести пальцем на сенсорном экране в сторону, чтобы перемещаться между различными рабочими пространствами.

SWIFI / WLAN Отметка уровня сигнала

## Меню приложений

ApkInstaller: Программа установки и удаления приложений, которые не были загружены из магазина Android.

Market (Google Play Store): Скачать программы из магазина Android. Вы можете загружать и устанавливать программы, игры и другие приложения. Многие из них являются бесплатными.

Explorer (Проводник): Откройте Проводник для доступа к карт Micro SD TF, USB и других носителей информации. Проводник является удобной программой для работы с документами и всеми типами данных.

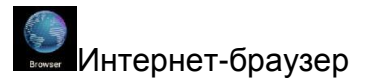

![](_page_7_Picture_0.jpeg)

![](_page_7_Picture_1.jpeg)

E-mail: Программа для настройки e-mail аккаунта и создание / передачи / получения почты.

![](_page_7_Picture_3.jpeg)

G-mail: Программа от Google, прием, обработка и отправка почты аккаунт Google.

Google Maps: Программа для отображения карт или спутниковых снимков - планирование маршрута.

![](_page_7_Picture_6.jpeg)

🧱 Календарь: Ваш календарь может быть автоматически синхронизирован с аккаунтом Google.

![](_page_7_Picture_8.jpeg)

-----сысыкулятор

![](_page_7_Picture_10.jpeg)

Время: Установка и отображение времени и установки будильника.

![](_page_7_Picture_12.jpeg)

настройки: Изменение основных настроек V4 HD.

![](_page_7_Picture_14.jpeg)

Диктофон: Функция звукозаписи.

![](_page_7_Picture_16.jpeg)

Галерея: Обработка и отображение изображений и видео - возможна также синхронизация с веб-альбомами Picasa.

# Системные настройки

![](_page_8_Picture_3.jpeg)

Нажмите отметки «Настройки» венно системных настроек:

1. Беспроводные сети Нажмите «Wireless & Networks».

| Settings                     | SCAN ADD HETWORK                          | Settings                                                  |                              | SCAN ADD NETWORK |
|------------------------------|-------------------------------------------|-----------------------------------------------------------|------------------------------|------------------|
| WIRELESS & NETWORKS          | Wi-Fi                                     | WIRELESS & NETWORKS                                       | Wi-Fi                        |                  |
| Wi-Fi     OFF     Data usage |                                           | <ul> <li>Wi-Fi</li> <li>ON</li> <li>Data usage</li> </ul> | WXG<br>Secured with WPA/WPA2 | •                |
| More                         |                                           | More                                                      |                              |                  |
| 4 Sound                      |                                           | €1 Sound                                                  |                              |                  |
| Display                      |                                           | Display                                                   |                              |                  |
| E Storage                    | To see networks available, turn Wi-Fi on. | 🔳 Storage                                                 |                              |                  |
| Battery                      |                                           | Battery                                                   |                              |                  |
| Apps                         |                                           | Apps                                                      |                              |                  |
| PERSONAL                     |                                           | PERSONAL                                                  |                              |                  |
| C Accounts & sync            |                                           | Accounts & sync                                           |                              |                  |
| Location services            |                                           | Location services                                         |                              |                  |
| Security                     |                                           | Security                                                  |                              |                  |
|                              | ę 🍦 10:28 🗎                               | с о с                                                     |                              | o 🖞 9:05 🛢       |

![](_page_9_Picture_0.jpeg)

для включения функции WLAN.

Беспроводная локальная сеть (WLAN): Нажмите

Устройство автоматически начнет поиск доступных беспроводных сетей.

Параметры WLAN: выберите свою сеть здесь.

При необходимости вам будет предложено ввести пароль к сети:

| Settings      |                           |               |       | SCAN ADD NETWORK |
|---------------|---------------------------|---------------|-------|------------------|
|               | WXG                       |               |       |                  |
| WIRELESS      | Signal strength           | Excellent     |       |                  |
| Data          | Security<br>Password      | WPA/WPA2 PSK  |       | ₹.               |
| Mor           |                           | Show password |       |                  |
|               | Show advanced op          | tions         |       |                  |
| الله 🕩 Sou    | Ca                        | ncel          | Conne | ct               |
| Displa 🗘      | ıy                        |               |       |                  |
| Tab <b>q</b>  | w e                       | r t           | y u i | o p 🕶            |
| ?123          | a s                       | d f g         | h j   | k I ←            |
| ¢             | z x                       | c v I         | b n m | · ? 企            |
| 착             | :-) <b>/</b> <sup>@</sup> |               |       | · · ·            |
| $\rightarrow$ |                           |               |       | 🖷 🆸 🕴 10:19 🛔    |

## 2. Настройки Bluetooth

Нажмите «Bluetooth».

|                     |  |      | senings             |                                       |          |
|---------------------|--|------|---------------------|---------------------------------------|----------|
| WIRELESS & HETWORKS |  |      | WIRELESS & NETWORKS |                                       |          |
| VI-Fi               |  |      | 💎 Wi-Fi 🦲           | i klink                               |          |
| Bluctooth           |  |      | 8 Bluetosth         | Materialis in other Disetsch devices. |          |
| O Data usage        |  |      | 🕚 Data usage        | AVAILABLE DEVICES TOUCH TO PAR        |          |
| More                |  |      | More                | LENOVO-PC                             |          |
| RVICE               |  |      |                     | LENOVO-PC                             |          |
| Sound               |  |      | 👫 Sound             | S. BlackBerry 9700                    |          |
| D Display           |  |      | Display             | C. Manada 2000                        |          |
| 🛛 Hdmi              |  |      | 🔲 Hdmi              |                                       |          |
| Storage             |  |      | E Storage           |                                       |          |
| Battery             |  |      | Battery             |                                       |          |
| 1 Anns              |  |      | 🛃 Appa              |                                       |          |
| CASONAL             |  |      | PERSONAL            |                                       |          |
| C Accounts & sync   |  |      | 🗘 Accounts & sync   |                                       |          |
| <u> </u>            |  | 7:13 | Contraction random  |                                       | 4 6 6 56 |

Bluetooth: Нажмите => => чтобы включить функцию Bluetooth.

Прибор автоматически искать доступные Bluetooth устройства, например беспроводную Bluetooth клавиатуру.

Параметры соответствия Bluetooth: Выберите Ваш Bluetooth устройство. Устройство может предложить ввести парный пароль, отображается на экране

#### 3. Настройка звука

Настройки звука включают регулятор громкости и выбор звуков сообщений системные звуки и звуковые сигналы для карт Micro SD / TF Cards, а также звуковой сигнал для USB.

#### 4. Настройки экрана

Настройки экрана включает в себя яркость, автоматический поворот экрана (G-сенсор), анимацию и время работы экрана. Вы можете автоматически выключать дисплей через: 15 секунд, 30 секунд, 1 минуту, 2 минуты, 10 минут или 30 минут.

Например, если вы выбрали автоматическое отключение через 30 секунд и устройство 30 секунд был неактивен - дисплей погаснет, а экран будет заблокирован.

Чтобы вернуться к работе, нажмите кнопку запуска. Проведите кнопку «Блокировка» вверх чтобы снять блокировки экрана.

#### 5. Местоположение и безопасность

Здесь вы можете активировать автоматическое распознавание местонахождения.

Вы также можете установить пароль безопасности, чтобы предотвратить несанкционированный доступ к вашему V4 HD.

#### 6. Прикладные программы

Здесь вы можете управлять своими программами и определить, разрешено ли установку программ, загруженных не из магазина Android.

#### 7. Аккаунты и синхронизация.

Общие параметры синхронизации:

- 1. Фоновые данные
- 2. Автоматическая синхронизация

Аккаунт менеджер: Управление аккаунтами пользователя.

#### 8. Конфиденциальность

Защитить свою информацию: Здесь вы можете выбрать какие настройки должны храниться на серверах Google. Выберите «Сброс», чтобы вернуть устройства заводские настройки.

#### 9. Память

Отчет о состоянии памяти. Нажмите «Удалить SD Card", чтобы удалить карту Micro SD / TF время использования.

#### 10. Язык и клавиатура

Установите язык системы и язык ввода.

#### 11. Время и дата

Если ваша сеть не поддерживает автоматических установок времени, вы можете установить время, часовой пояс и дату вручную, после деактивации автоматических установок.

#### 12. О планшете

Здесь вы можете увидеть основные характеристики устройства, такие как версия операционной системы, статус батареи, уровень сигнала мобильной связи и т.д.

# Основные функции

## Интернет

Нажмите отметки , чтобы зайти в интернет. Google автоматически установлен стартовой страницей.

Коснитесь ввода для появления клавиатуры.

| Google × +                                                                              | Google × +                                                                    | ÷           |
|-----------------------------------------------------------------------------------------|-------------------------------------------------------------------------------|-------------|
| 🔶 🔿 C 💈 http://www.google.com.hk/webhp?client=ms-android-google&source=android-hr 😭 🔍 📮 | C S http://www.google.com.hk/webhp?client=ms-android-google&source=android-ht | L R         |
| ◆三 換査 担け 祖田 地田 田田 和田 日田 和田 日本 日本 日本 日本 日本 日本 日本 日本 日本 日本 日本 日本 日本                       | +型 建金属 型片 视频 地图 新闻 KAN Groat 更多。                                              | 28 <b>O</b> |
| Google                                                                                  | Google                                                                        |             |
| <b>Q</b> (                                                                              | ٩                                                                             |             |
| Google.com.hk 地用下好温泉: 中交(前間) English                                                    | Google com ht 他用下好语言: 中文(數種) English                                          |             |
|                                                                                         | <sup>Tab</sup> qwertyui op                                                    | €           |
|                                                                                         | ?123 a s d f g h j k l ↔                                                      | -           |
|                                                                                         |                                                                               | ¢           |
| 广告 <b>1</b> 00年纪末年後期 政介 Google.comin.Exglain 最低 Google : <b>744年</b> 18月1日              | н :) / · · ·                                                                  | ÷           |
| 5 △ ♂ ↓ 10:26 ♥↓                                                                        |                                                                               | *           |

Нажмите после ввода адреса веб-сайта, чтобы перейти на сайт.

Примечание: Клавиатура Android имеет дополнительные опции, такие как: язык набора цифры, отметки и т.д.

Интернет-браузер может открывать 4 сайта одновременно.

Нажмите на увидите следующее меню:

![](_page_14_Picture_0.jpeg)

Нажмите «Обновить», чтобы обновить текущую страницу Нажмите «Новая вкладка», чтобы открыть еще один сайт Нажмите «Новая вкладка, анонимно», чтобы открыть новую чистую страницу Нажмите «Поделиться», чтобы поделиться страницей с другими Нажмите «Найти на странице», чтобы ввести новому адресу Нажмите «Сделать стартовой» чтобы сделать страницу стартовой Нажмите «Сохранить для офф-лайн просмотра», чтобы читать сайт в офф-лайн режиме Нажмите «Информация о странице», проверить информацию о странице Нажмите «Настройки», чтобы зайти в настройки браузера

| V4 HD                | 9.7 "/ 24.7cm Tablet-PC                  |
|----------------------|------------------------------------------|
| Процессор            | Rockchip rk3066 dual-core 1.6 GHz        |
| Операционная система | Android 4.1                              |
| Оперативная память   | 1GB DDR3                                 |
| Внутренняя память    | 16GB NAND Flash                          |
| Расширение памяти    | Micro SD / SDHC до 32GB                  |
| Дисплей              | 4:3 capacitive 10 point Multi-Touch-     |
|                      | Display                                  |
| Resolution           | 2048 x 1536 Pixel Retina display         |
| G-SENSOR             | MMA8452Q                                 |
| Камера               | Front 2.0MP, Back 2.0MP                  |
| Батарея              | 10000MAH, 12V, 2A rechargeable Li-ion    |
|                      | Battery                                  |
| Микрофон             | Есть                                     |
|                      | Internet & Skype Phone-Function          |
| WIFI                 | 802.11b/g/n (высокочувствительный)       |
| Bluetooth            | Встроенный                               |
| I / O ports          | 1x DC In, 1x headphone, 1x TF Card-      |
|                      | Slot,1x USB 2.0, 1 host & 1 OTG, 1       |
| Video-Formats        | H.264, VP8, RV, WMV, AVS, H.263,         |
|                      | MPEG4 etc 1080P, YouTube, 720P,          |
|                      | HTML5, Flash 11                          |
| Офисные программы    | Word / Excel / PDF / PPT, Microsoft Word |
|                      | pad,Microsoft Spread Excel Программно    |
|                      | обеспечение не на устройства,            |
|                      | пользователь может самостоятельно        |
|                      | найти его в Интернете или в магазине     |
|                      | Google play store                        |
| Изображение          | JPG, BMP, PNG etc.                       |

#### Устранение неисправностей

В редких случаях, прибор может работать с препятствиями из-за неправильного использования или недостатки программного обеспечения. PiPO в таком случае предлагает использовать ссылку ниже и обеспечить обновление на постоянной основе, для совершенствования работы прибора.

#### Сенсорная панель работает неправильно.

Решение: Сенсорная панель может работать неправильно, когда зарядка батареи менее 10%. Подзарядите устройство.

#### Если V4 HD не запускается работу после режима сна

Решение: нажмите в течение 10 секунд на кнопку ON / OFF для выключения прибора и перезагрузить его.

#### Если прибор внезапно выключается и не включается

Решение: причина может заключаться в низком заряде батареи, подключите прибор к источнику питания на 5-8 часов и перезагрузить.

#### Прибор выполняет операции медленно и не позволяет работать в нужном режиме

Решение: причина может заключаться в чрезмерном количестве программ, одновременно используемых в пассивном режиме и занимают слишком много оперативной памяти. Нажмите "task manager" и закройте ненужные программы.

#### Прибор не загружается полностью и остается иконка Android

Решение: выключите прибор и переустановите ПЗ. Чтобы узнать как это сделать, ознакомьтесь с информацией на сайте технической поддержки.

Спасибо за покупку устройства PiPO. Если у Вас возникли какие-то проблемы с работой устройства, с технической поддержкой обращайтесь по адресу: info@pipo.suh